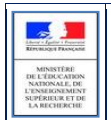

# SIECLE

## BEE

### Fiche pratique Saisie des effectifs ASSR

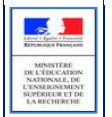

#### **1** Saisie des effectifs

La saisie des effectifs d'élèves inscrits et présents aux épreuves d'attestations ASSR permet un pilotage académique et national du dispositif, qui évite à l'établissement de répondre à une enquête papier.

Dans "Exportations", choisir "Saisie des effectifs ASSR" :

|     | Exportations - Sais      | ASSR1 | s ASSR session 2 | 015 | AER |
|-----|--------------------------|-------|------------------|-----|-----|
| (1) | Nombre d'élèves inscrits | 0     | U                | 0   | 0   |
| 9   | Nombre d'élèves présents | 0     | 0                | 0   | 0   |
|     | Nombre d'élèves lauréats | 0     | 0                | 0   | 0   |
|     |                          |       | 2 Valider        |     |     |

(1) Saisir les effectifs des élèves inscrits et présents aux épreuves de l'ASSR1, l'ASSR2, l'ASR ou l'AER. Le nombre d'élèves ayant réussi les épreuves est automatiquement déduit des attestations déjà saisies.
(2) Cliquer sur le heuten « Valider »

(2) Cliquer sur le bouton « Valider »

#### 2 Saisie en masse des Attestations

Dans « Saisie en masse », choisir « Diplômes / Attestations » :

| Saisie En                                                           | Ma  | asse - Diplômes / Attestations                                                                                            |
|---------------------------------------------------------------------|-----|----------------------------------------------------------------------------------------------------|
| Les diplômes saisis                                                 | ροι | ur un ensemble d'élèves seront enregistrés dans tous les établissements où les élèves sont retrouvés (recherche par INE). |
| Année d'obtention<br>Diplôme / Attestation<br>Spécialité<br>Mention | *   | 2015 • 1<br>ATT SECUR • 2<br>ATT SCO SECURITE ROUTIERE 1ER NIV • 3<br>Aucune • 4<br>Suite 5                               |
| (1) Saisir l'année (                                                | de  | l'obtention de l'attestation                                                                                              |

- (2) Choisir l'attestation « ATT SECUR »
- (3) Choisir la spécialité désirée : « ATT SCO SECURITE ROUTIERE 1ER NIV », ...
- (4) Ne pas saisir de mention
- (5) Cliquer sur le bouton « Suite »

#### Choisir un Mode de sélection :

| Saisie En Masse - Diplôr | nes / Attestations                                               | Retour |
|--------------------------|------------------------------------------------------------------|--------|
|                          | Comment ?<br>Par MEF<br>Par division<br>Par MEF année précédente |        |
|                          | Suite                                                            |        |

| 1            |                     |
|--------------|---------------------|
| - 5          |                     |
| Liberty - Ig | atter i Preparatiel |
| REPUBLIQ     | UT FRANÇASIE        |
|              |                     |
| MIN          | INTERE              |
| DELE         | RECATION            |
| NATIO        | NALE, DU            |
| L'ENSEI      | GNEMENT             |
| SUPERI       | EUR ET DE           |
| LA REE       | CHERCHE             |

#### Choisir le(s) MEF(s) ou le(s) division(s) :

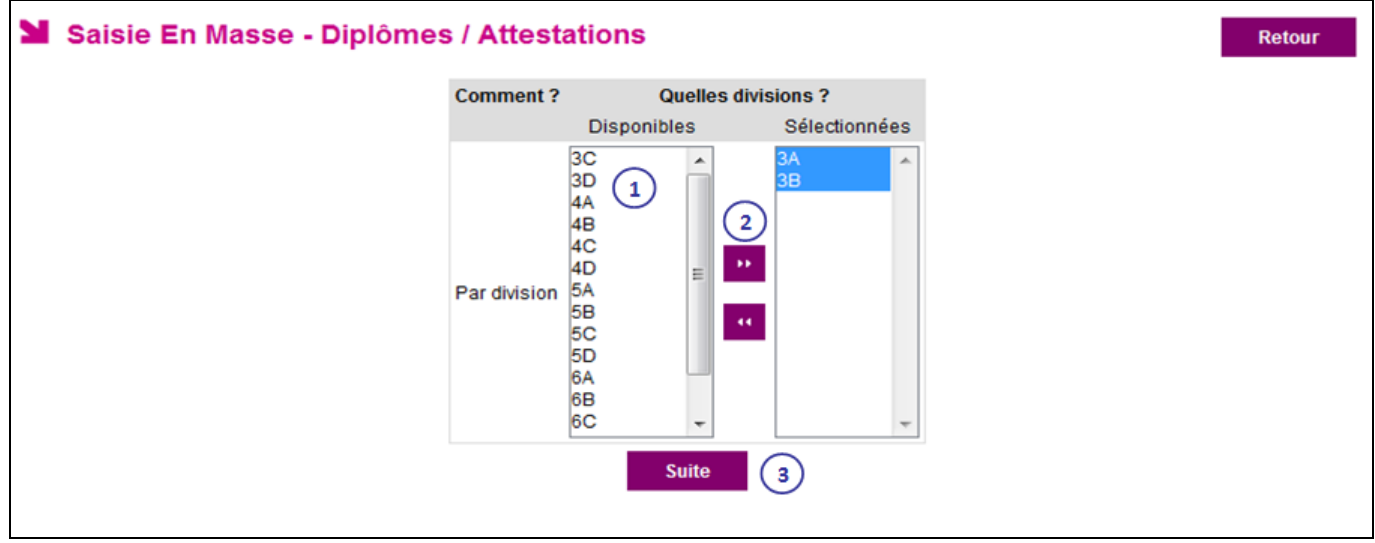

(1) Sélectionner la/les division(s) ou le(s) MEF désiré(s)

- (2) Cliquer sur Ajouter (ou Enlever si besoin) pour affiner la sélection
- (3) Cliquer ensuite sur le bouton « Suite »

Le résultat s'affiche :

|            | Quelle année ?                | Quel niveau ?                | Quelle spécialité ?             | Comment ?          |
|------------|-------------------------------|------------------------------|---------------------------------|--------------------|
|            | 2015                          | ATT SECUR                    | ATT SCO SECURITE ROUTIERE 1EF   | R NIV Par division |
| Cliquer    | sur le titre de la colonne po | our trier. Cliquer à nouveau | i pour inverser le sens du tri. |                    |
| <b>v</b> . | Nom                           | Prénor                       | n MEF                           | Division           |
|            | A                             | Anthon                       | y 3EME                          | ЗA                 |
| <b>V</b>   | A                             | Laura                        | 3EME                            | 3B                 |
| <b>V</b>   | A                             | Ocean                        | e 3EME                          | ЗA                 |
| <b>V</b>   | A                             | Florian                      | 3EME                            | ЗA                 |
|            | B                             | Stépha                       | nie 3EME                        | ЗA                 |
|            | B                             | Bernar                       | d 3EME                          | 3B                 |
| <b>V</b>   | B                             | Jules                        | 3EME                            | 3B                 |
| <b>V</b>   | V                             | Loïc                         | 3EME                            | 3A                 |
| <b>V</b>   | W                             | Guillau                      | me 3EME                         | 3A                 |

(1) Sélectionner les élèves individuellement ou (2) via le bouton "Tous les élèves".

(3) Cliquer ensuite sur le bouton "Attribuer diplôme/attestation".

» Tous les élèves ont ainsi leur attestation ASSR saisie dans la base SIECLE.

Si besoin, il est possible de saisir ou de modifier une attestation ASSR individuellement.

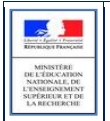

#### **3** Saisie individuelle des Attestations

Dans "Fiches élèves", choisir "Recherche et MAJ" :

|                     | Nom               | Prénom                  | Division            | Né(e) en           | Scolarisé(e) | État     | <u> </u> |
|---------------------|-------------------|-------------------------|---------------------|--------------------|--------------|----------|----------|
| Élève               | b                 |                         | (toutes) 👻          |                    | (tous) 🗸     | (tous) 👻 | Chercher |
| Responsable         |                   |                         | Chercher            |                    |              |          |          |
| Cliquer sur le titr | e de la colonne j | pour trier. Cliquer à n | iouveau pour invers | er le sens du tri. |              |          |          |
| → Nom               | Pr                | énom(s)                 | Divis               | ion Né(e) le       | Scolarisé    | (e) État | ٢        |
| B                   | Ch                | lloé                    |                     | 09/04/199          | 9 Non        | Complète |          |
| В                   | Lu                | dmilla (lucie)          |                     | 13/10/199          | 9 Non        | Complète |          |
| В.                  | Pa                | ulina                   | 5B                  | 10/03/200          | 2            | Complète |          |
| В.                  | Ste               | éphanie, Laura          | ЗA                  | 21/12/200          | 0 Non        | Complète |          |
| В.                  | Lo                | ryne, Sonia             | 6A                  | 17/10/200          | 3            | Complète |          |
| В.                  | Eth               | nan                     | 5D                  | 25/04/200          | 2            | Complète |          |
| Reise               | Eli               | sa, Marie, Alice        |                     | 22/04/199          | 9 Non        | Complète |          |
| D.                  |                   |                         |                     |                    |              |          |          |

(1) Il est possible de rechercher un élève suivant certains critères : Nom, Division...

(2) Ensuite, pour accéder à la fiche de l'élève, cliquer sur le nom de l'élève

Une fois dans la fiche élève, aller dans l'onglet "ELEVE" (1) et ajouter une attestation (2).

|              |                                                     |              |                                                |                   | De                | rnière MAJ le 22/1 |
|--------------|-----------------------------------------------------|--------------|------------------------------------------------|-------------------|-------------------|--------------------|
| SYNTHÉSE     | ÊLÊVE 1                                             | RESPONSABLES | SCOLARITÉ                                      | HISTORIQUE        | SCOLARITÉ CO      | MPLEXE             |
| ÉLÈVE 📝      |                                                     |              |                                                |                   |                   |                    |
| Identité     | D in 1998 and                                       |              | Coordonnée                                     | diffusion or      | a Aac nancy mat   | fr                 |
| Prénom(s)    | Paulina                                             |              | Courrier                                       | unusion-se        | w@ac-nancy-meiz   | u                  |
| Sexe         | FEMININ                                             |              | Adresse                                        |                   |                   |                    |
| Vationalité  | RUSSIE                                              |              | 9 Grande Rue                                   |                   |                   |                    |
| Vé(e) le     | 10/03/2002                                          | N.           | FRANCE                                         | OTTL              |                   |                    |
| <u>`</u>     | MONTPECLIER (54                                     | 1            | (Celle du resp                                 | ponsable légal 1) |                   |                    |
| NE           | 2760                                                |              |                                                |                   |                   |                    |
| v. interne   | 3709                                                |              |                                                |                   |                   |                    |
| DIPLÔMES ET  | ATTESTATIONS                                        |              |                                                |                   |                   | (                  |
| Session Niv  | eau                                                 |              | Spécialité                                     |                   |                   | Mention            |
|              | enregistré pour cet élève.                          |              |                                                |                   |                   |                    |
| ucun diplôme |                                                     |              |                                                |                   |                   | /                  |
| ucun diplôme |                                                     |              |                                                |                   |                   |                    |
| ucun diplôme |                                                     |              |                                                |                   | OLANTE COMPLEXE   |                    |
| ucun diplôme | SYNTHÉSE ÉLÉVE                                      | RESPONSABLES | SCOLARITÉ                                      | HISTORIQUE SC     | /                 |                    |
| ucun diplôme | SYNTHÉSE ÉLÉVE<br>Diplôme ou Attestation            | RESPONSABLES | SCOLARITÉ                                      | HISTORIQUE SC     |                   |                    |
| ucun diplôme | SYNTHÉSE ÉLÉVE<br>Diplôme ou Attestation            | RESPONSABLES | SCOLARITÉ                                      | HISTORIQUE SC     |                   |                    |
| ucun diplôme | Diptôme ou Attestation<br>* Année d'obtenti<br>2015 | RESPONSABLES | SCOLARITÉ<br>Spécialité<br>ATT SCO SECURITE RO |                   | Mention<br>Aucune |                    |

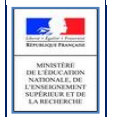

La saisie individuelle de l'attestation s'effectue de la même manière que pour la saisie en masse.

| Session | Niveau                           | Spécialité                        | Mention | 0 |
|---------|----------------------------------|-----------------------------------|---------|---|
| 2015    | ATTESTATION DE SECURITE ROUTIERE | ATT SCO SECURITE ROUTIERE 1ER NIV |         | 6 |

Chaque diplôme / attestation est modifiable et supprimable.

#### 4 Éditions des attestations ASSR

Afin d'éditer les attestations ASSR des élèves, il faut se rendre dans l'application Livret Personnel de Compétences.

Via le menu Administration -> Validation des paliers -> Attestations ASSR 1 et 2, il est possible d'éditer les attestations ASSR1 ou ASSR2 pour un ou plusieurs élèves selon les critères Nom, Prénom, Division ou groupe.

|             | ET PERSO                                              |                          | IPETENCI                                                          | ES      |                                    |                                                    |                     |
|-------------|-------------------------------------------------------|--------------------------|-------------------------------------------------------------------|---------|------------------------------------|----------------------------------------------------|---------------------|
| Accueil Quo | i de neuf Informations<br>stration > Éditer attestati | Académiques Aide Quitter | Administration<br>Paramétrage<br>Saisie des enseig                | Livret  | Éditions                           | Statistiques                                       |                     |
| Nom         | m<br>om<br>M/                                         | Prénom                   | Choix langue A2<br>Validation des pal<br>Import<br>Export Notanet | liers → | Confirme<br>Attestati<br>Attestati | er les élèves<br>ons officielles<br>on pour le CFG |                     |
|             | M.                                                    |                          |                                                                   | L L     | Attestati<br>Imprime               | ons ASSR 1 et 2<br>r les élèves con                | firmés<br>4A        |
|             | M.                                                    |                          |                                                                   | J       |                                    | •                                                  | 4C<br>3A            |
|             | M.                                                    |                          |                                                                   | C<br>E  |                                    |                                                    | 4C<br>4A            |
|             | M,<br>M,                                              |                          |                                                                   | F       |                                    | :                                                  | 3C<br>4A            |
|             | M,                                                    |                          |                                                                   | C       |                                    |                                                    | 4A                  |
|             | M.                                                    |                          |                                                                   | L<br>N  |                                    |                                                    | 4C<br>4A            |
|             | M.                                                    |                          |                                                                   | N<br>C  |                                    | •                                                  | 4B<br>4A            |
|             | M                                                     |                          |                                                                   | F       |                                    | :                                                  | +C<br>3A<br>4C •    |
|             |                                                       |                          |                                                                   |         |                                    | É                                                  | diter l'attestation |